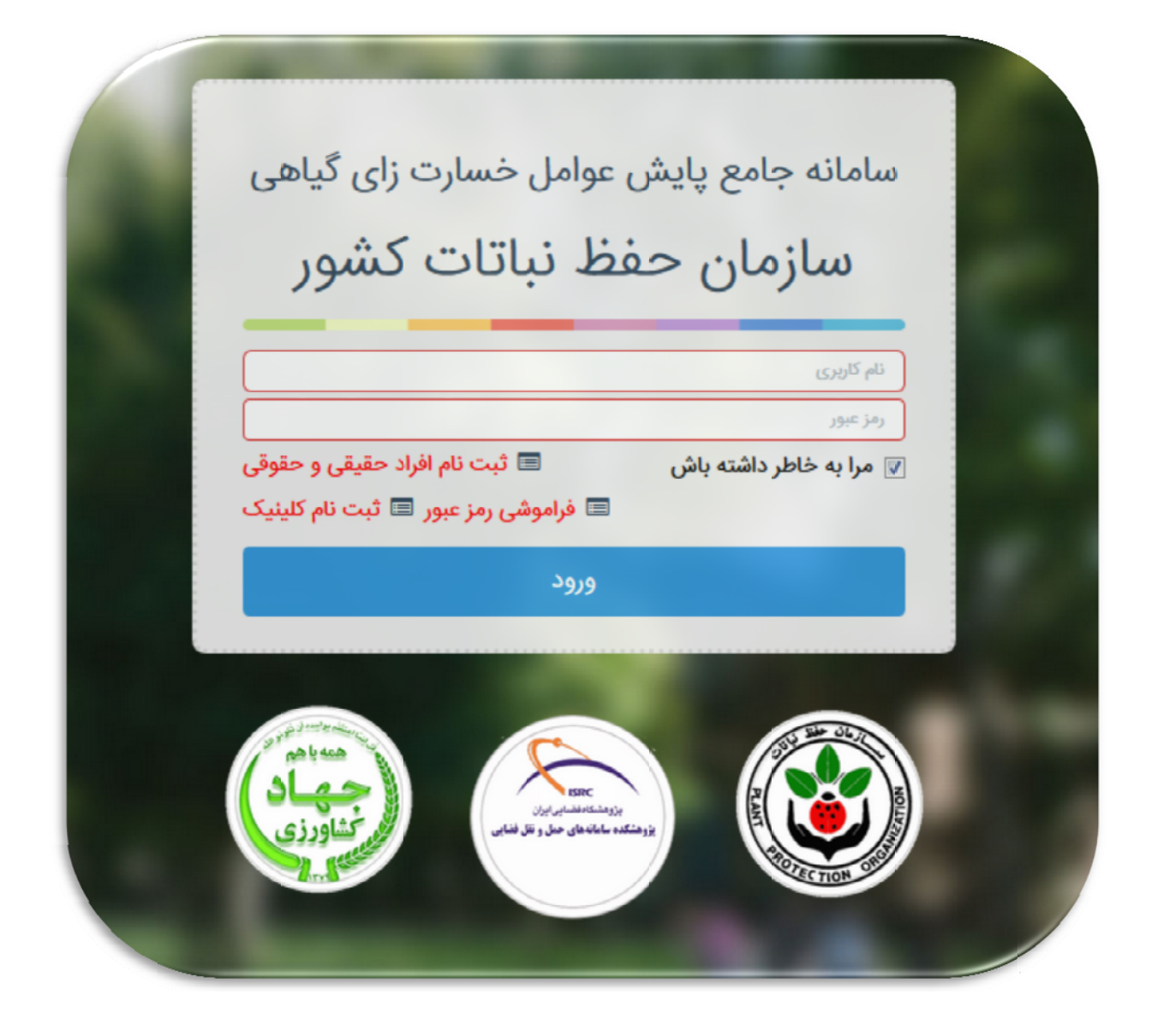

راهنمای نحوه ثبت نام بازرگان، شرکت های بازرگانی و شرکت های حمل و نقل در سامانه جامع پایش عوامل خسارت زای گیاهی

١

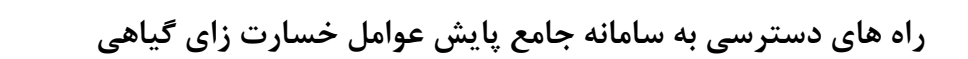

۱- بطور مستقیم با آدرس اینترنتی <u>http://pms.ppo.ir</u>

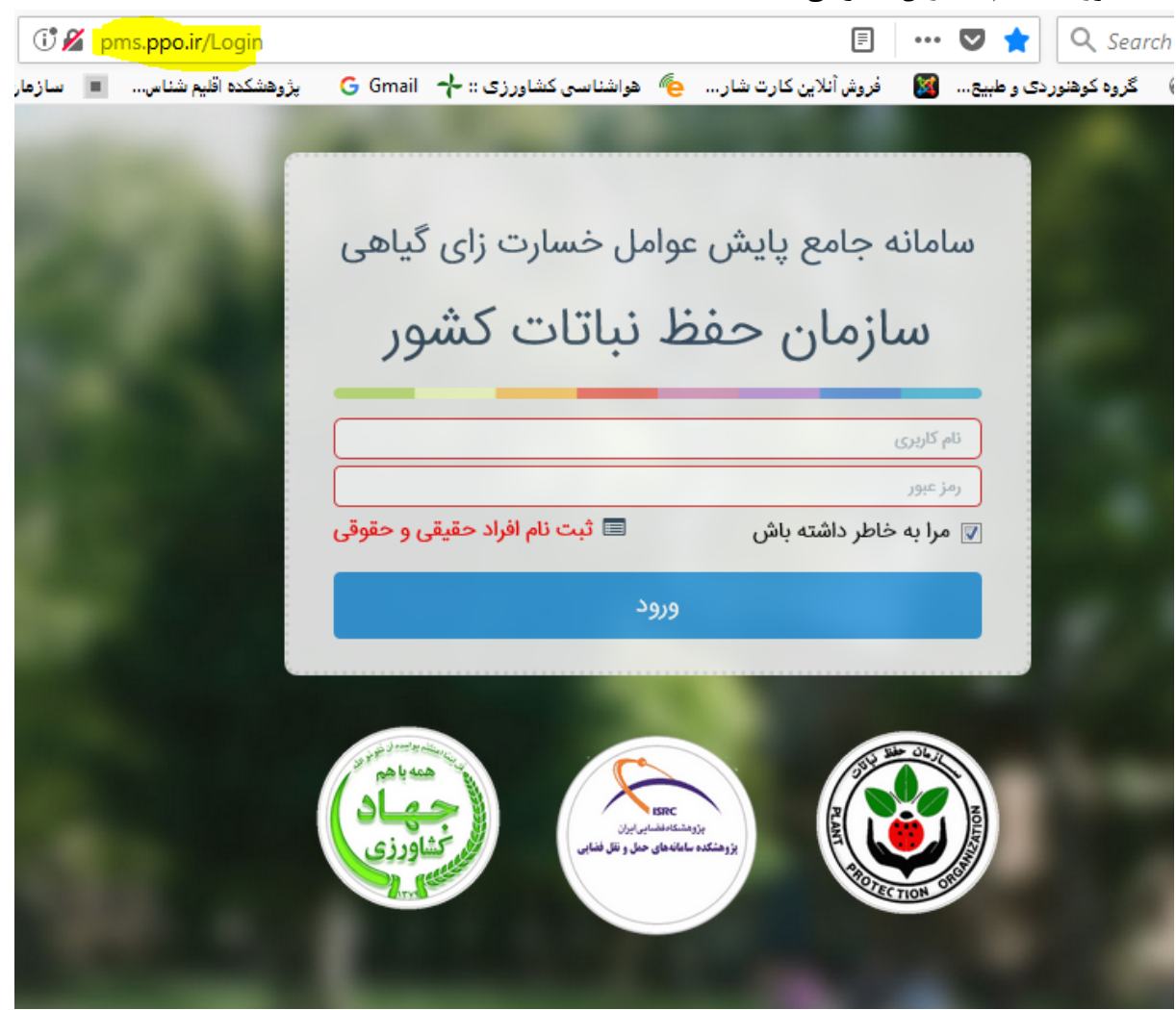

۲- سایت سازمان حفظ نباتات کشور http://ppo.ir ... بخش سامانه ها کلیک کنید .... بر روی منوی سامانه جامع پایش عوامل خسارت سامانه جامع پایش عوامل خسارت زای گیاهی کلیک نمایید ، وارد سامانه جامع پایش عوامل خسارت زای گیاهی می شوید.

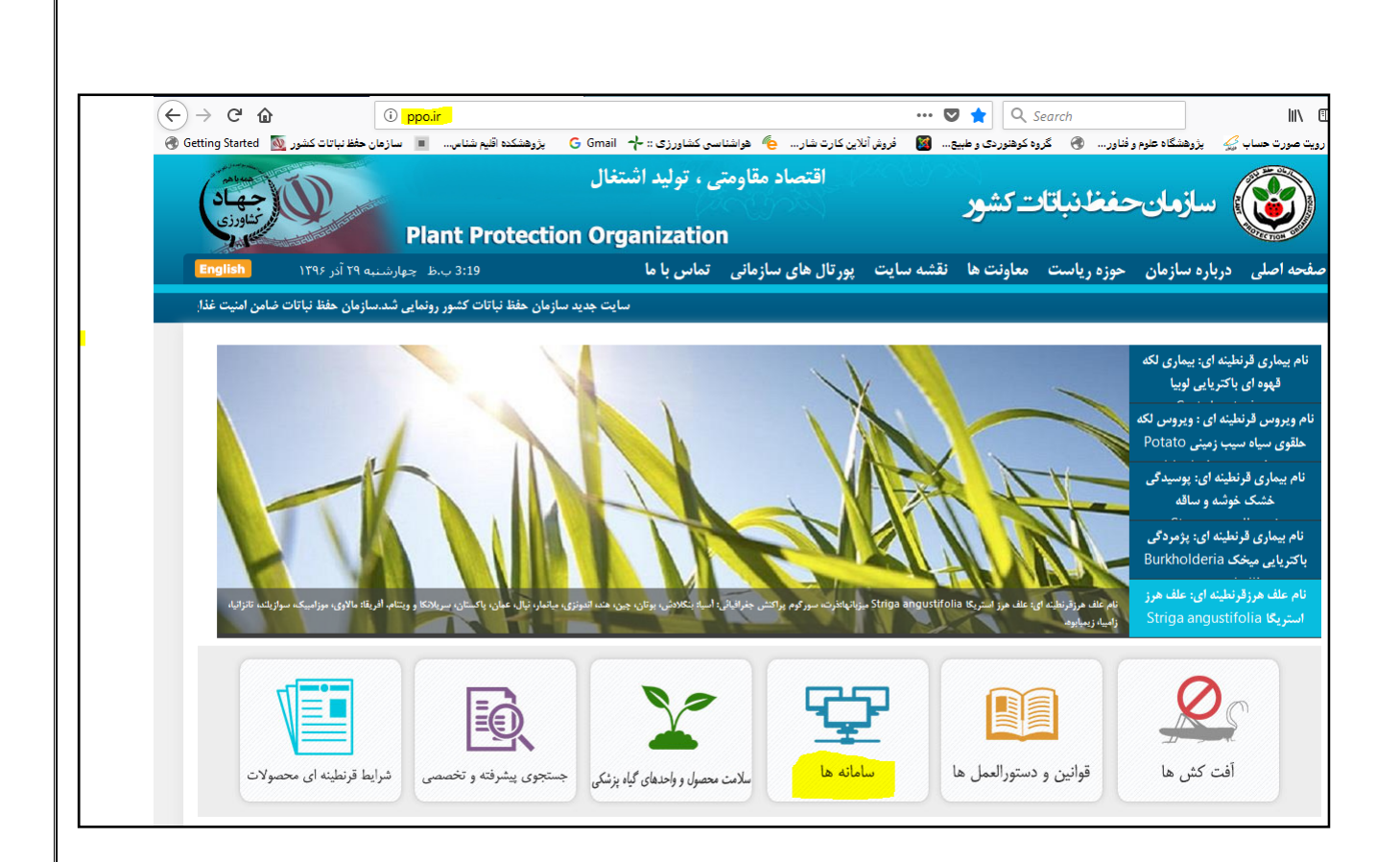

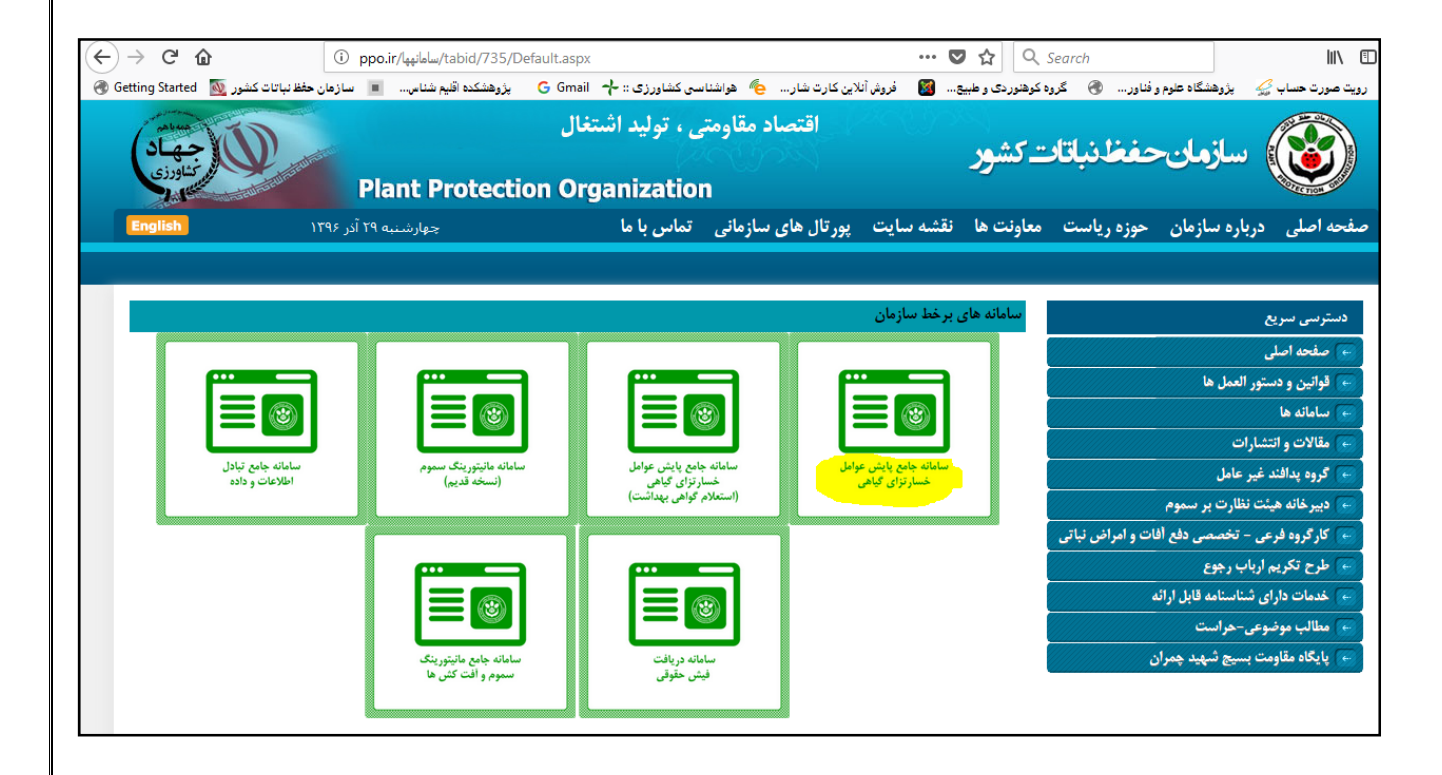

روش ثبت نام در سامانه پس از این که وارد صفحه کاربری سامانه شدید، بر روی منوی "ثبت نام افراد حقیقی و حقوقی" کلیک نمایید. فرم مربوطه فعال می شود، نسبت به تکمیل آن اقدام کنید و مدارک مورد درخواست را آپلود نمایید.

| سامانه جامع پایش عوامل خسارت زای گیاهی<br><b>سازمان حفظ نباتات کشور</b>                                                         |  |
|----------------------------------------------------------------------------------------------------|--|
| نام کاربری                                                                                                    |  |
| رەز عبور                                                                                                    |  |
| <ul> <li>آ مرا به خاطر داشته باش</li> <li>آ ثبت نام افراد حقیقی و حقوقی</li> <li>آ فراموشی رمز عبور آ ثبت نام کلینیک</li> </ul> |  |
| ورود                                                                                                    |  |
|                                                                                                    |  |

- در زمان ثبت شماره تلفن ثابت: حتما کد استان درج شود به عنوان مثال: استان تهران
   ۲۱۲۳۴۱۵۴۲۰
- پست الکترونیکی خود را با دقت وارد نمایید. برای ارسال سریع نام کاربری و رمز عبور به پست الکترونیکی تان، حتما آدرس پست الکترونیکی تان Gmail باشد. با دقت و صحیح آن را وارد کنید.
  - آپلود تمام مدارک مورد درخواست الزامی می باشد.

پس از تکمیل فرم، بر روی کلید "ثبت" کلیک نمایید. " برای فعال نمودن نام کاربری و رمز عبور خود با در دست داشتن مدارکی که در سامانه بارگذاری کرده اید، به یکی از پست های قرنطینه سازمان حفظ نباتات کشور و یا سازمان حفظ نباتات کشور مراجعه کنید".

|                  |                        | ثبت واحد بخش خصوصی       |
|------------------|------------------------|--------------------------|
|                  |                        | مشخصات شخص ثبت نام كننده |
|                  | 🔘 شخص حقیقی (بازرگان)  | ۵ شخص حقوقی (شرکت ها)    |
|                  |                        | مشخصات شركت              |
|                  | نوع شرکت *             | استان*                   |
| [                | یک مورد را انتخاب کنید | یک مورد را انتخاب کنید   |
| شناسه ملی شرکت 🕇 | نام انگلیسی شرکت *     | نام فارسی شرکت *         |
| شناسه ملی شرکت   | نام انگلیسی شرکت       | نام شرکت                 |
|                  |                        | نشانی فارسی *            |
|                  |                        | نشانی فارسی              |
|                  |                        | نشانی انگلیسی *          |
| نشانی انگلیسی    |                        |                          |
| تمابر *          | تلفن همراه *           | شماره تلفن*              |
| فكس              | مويايل                 | oàlī                     |
| شماره ثبت شرکت * | کد پستی دہ رقمی*       | ايميل *                  |
| شماده تبت شرکت   | کد بستی دہ رقبی        | المبل                    |

| د ملی *                         | نام *            | نام خانوادگی *               |
|---------------------------------|------------------|------------------------------|
| کد ملئ                          | وان              | نام خانوادگی                 |
| م و نام خانوادگی انگلیسی*       | شماره شناسنامه 🕇 | نام پدر *                    |
| نام و نام خانوادگی انگلیسی      | شماره شناسنامه   | نام پدر                      |
| ريخ تولد *                      | تشانی فارسی *    |                              |
| تاريخ ثولد                      | ئشانى فارسى      |                              |
| شانی انگلیسی *                  |                  | کد پستی دہ رقمی <del>*</del> |
|                                 | نشانی انگلیسی    | کد پستی دہ رقمی              |
| لفن*                            | تلفن همراه *     | ايميل *                      |
| تلفى                            | موبايل           | ايميل                        |
| یوست ها<br>تصویر روزنامه رسمی 🗁 |                  |                              |
| تصویر کارت ملی نمایندہ شرکت 🖻   |                  |                              |
|                                 |                  |                              |

کارشناس قرنطینه سازمان یا کارشناس پست قرنطینه به فعال سازی نام کاربری و رمز عبور شما اقدام خواهد کرد.

پس از فعال سازی، نام کاربری و رمز عبور شما به آدرس پست الکترونیکی تان (Gmail) ارسال خواهد شد.

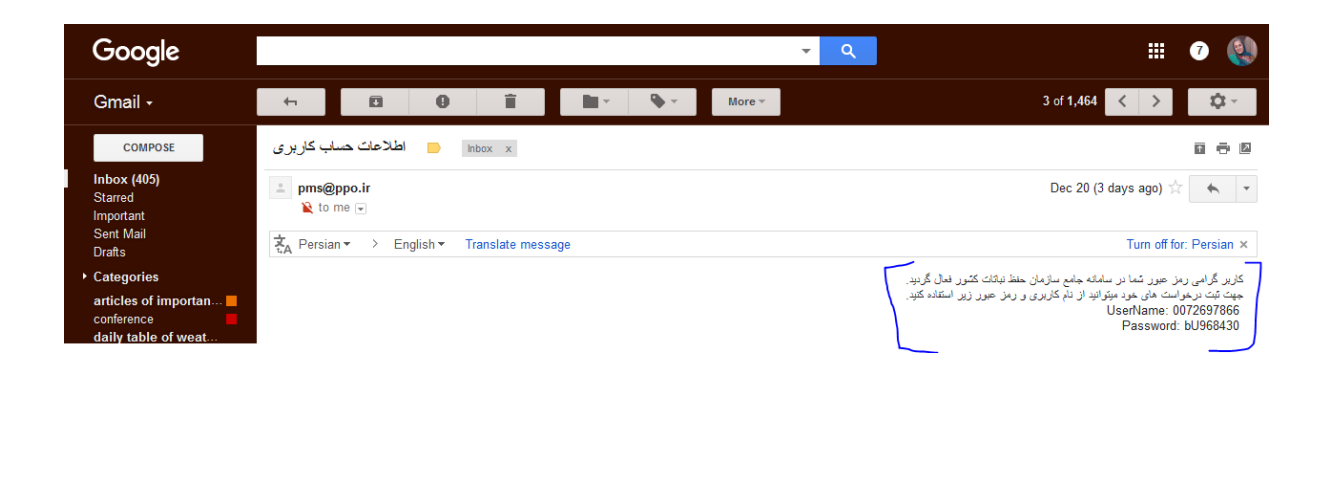

پس از فعال سازی، با وارد کردن نام کاربری و رمز عبور خود وارد سامانه شوید. پس از ورود، نسبت به تغییر رمز عبور خود اقدام نمایید. رمز عبور انتخابی را در جایی یادداشت کنید تا فراموش نکنید.

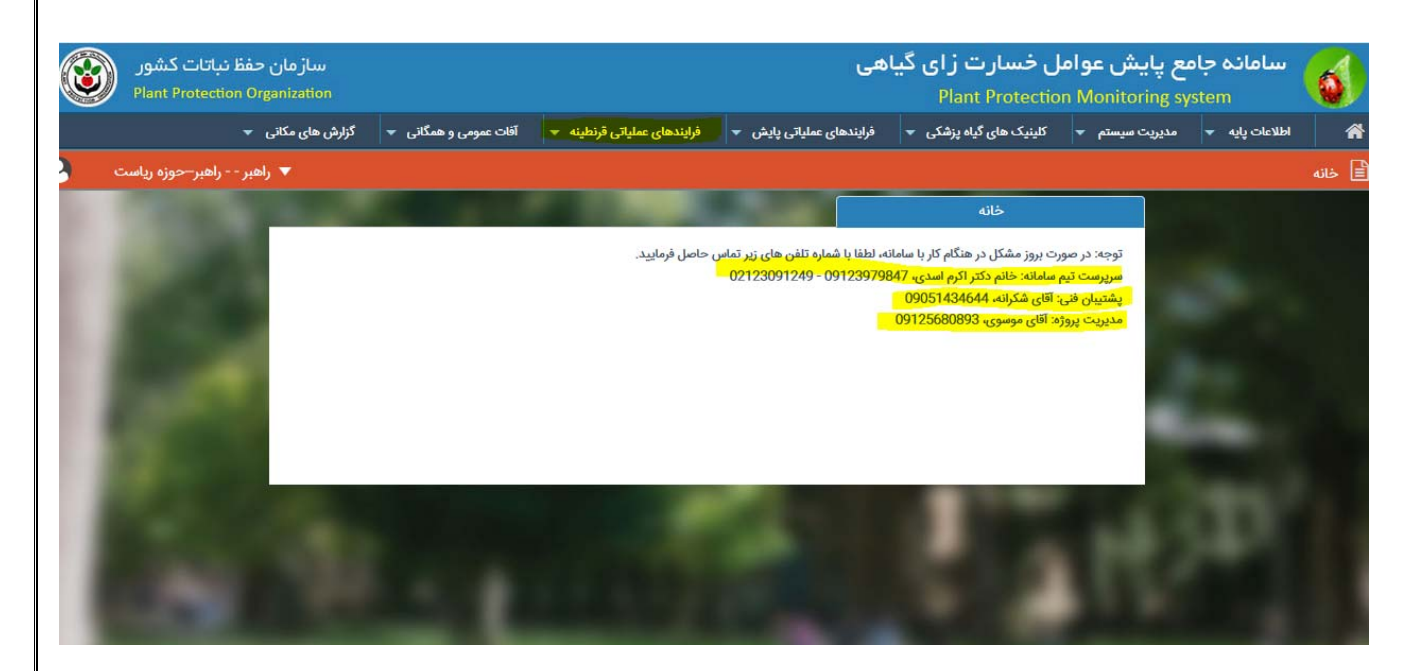

در روی صفحه اصلی سامانه شماره هایی که می توانید با آنها تماس بگیرید درج شده است. پس از ورود، بر روی منوی "فرآیندهای عملیاتی قرنطینه" کلیک نمایید. در صورتی که اقدام به صادرات دارید بر روی منوی "گواهی بهداشت" و سپس بر روی منوی "ثبت درخواست گواهی بهداشت" کلیک کنید و در صورتی قصد ترانزیت یا اجازه ترانزیت دارید بر روی منوی "ثبت درخواست مجوز ترانزیت" یا "ثبت درخواست اجازه ترانزیت" کلیک کنید. در صورتی که قصد واردات دارید بر روی منوی "ثبت درخواست مجوز واردات" کلیک کنید. فرم های مربوطه را تکمیل و "ثبت" کنید. تمام مراحل کاری را می توانید از طریق کارتابل خود پیگیری نمایید.

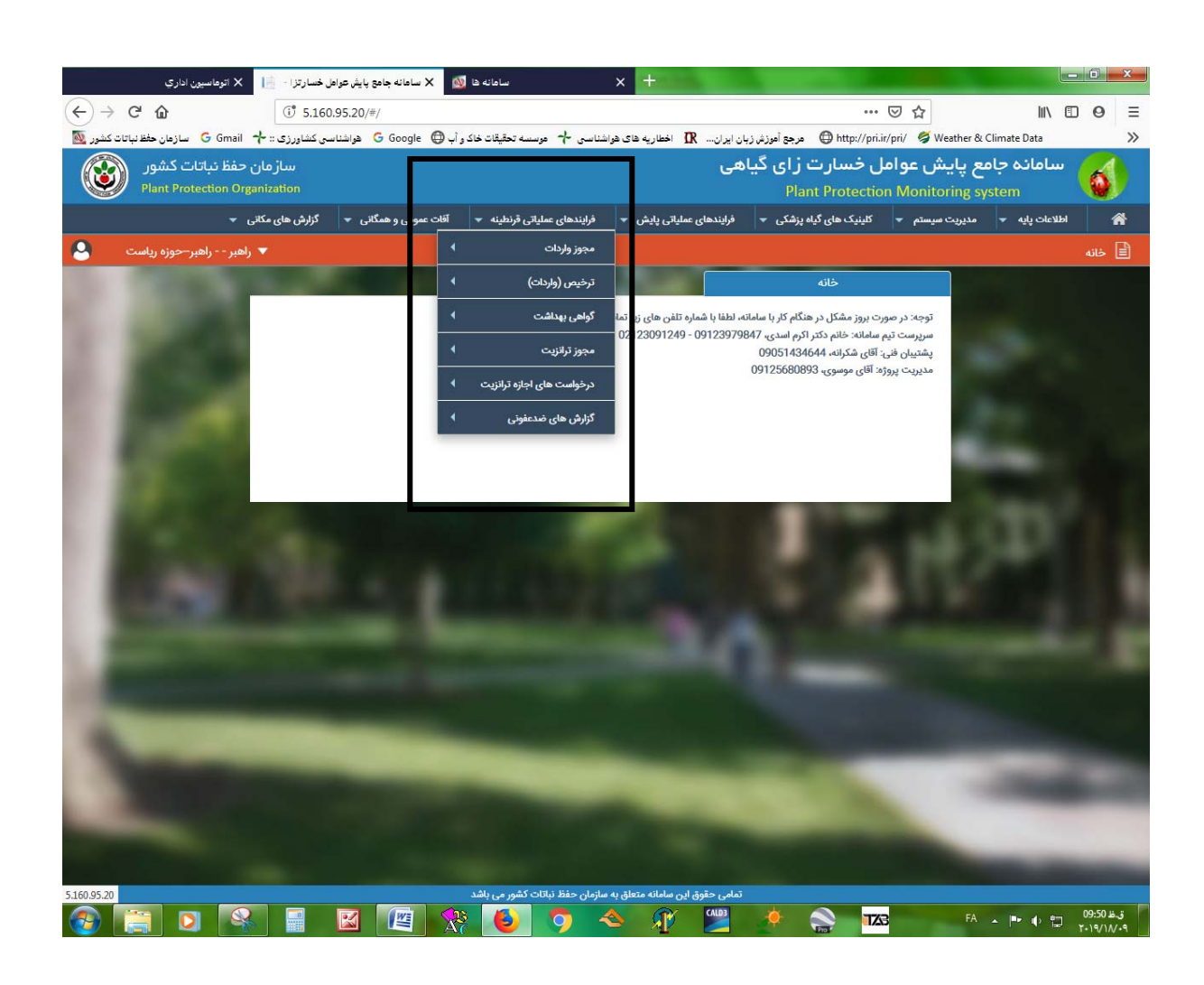